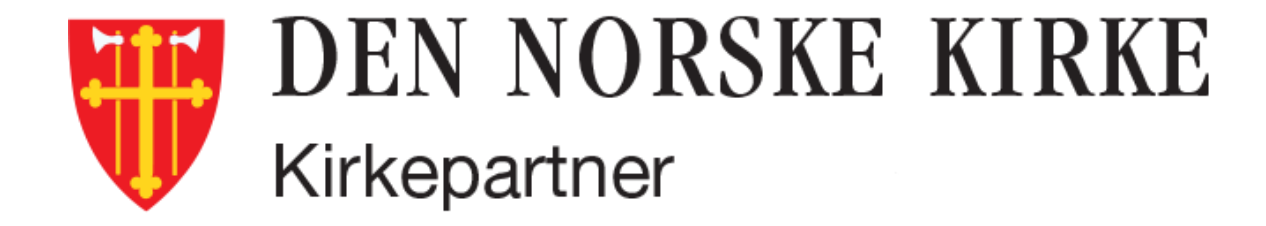

# Nytt Skrivebord

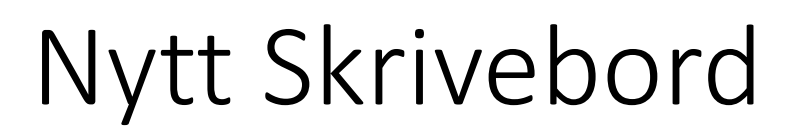

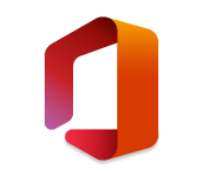

Nytt Skrivebord gir deg Office i en ny og oppdatert moderne versjon

- Nye muligheter for lagring til skyløsningene SharePoint og OneDrive
- Nye muligheter for samarbeid
- Nye muligheter for kommunikasjon

# Nye muligheter for lagring

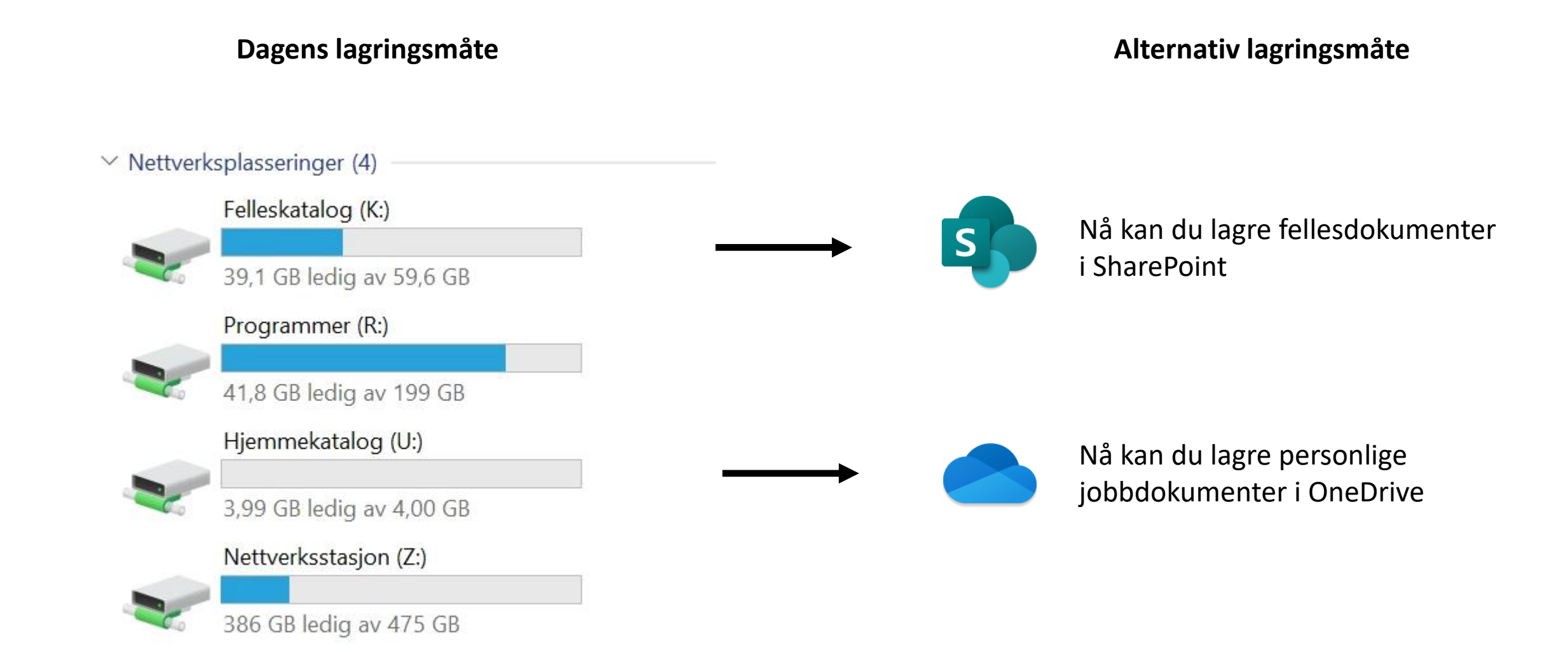

### Nye muligheter for lagring

- Hvor skal jeg lagre dokumentene mine?
  - Arkivverdig materiale må lagres i et godkjent arkiv, for eksempel Dnk360 kirkens eget arkivsystem
  - Overhold regler for **personvern**
  - Du kan lagre fellesfiler på som før på filserver (K:), eller i arbeidsrom på Sharepoint
  - Du kan lagre **private** filer på som før på filserver (U:), eller i Onedrive.
  - For å få **nye muligheter** til samhandling og deling, må du bruke Sharepoint eller Onedrive.

# Nye muligheter for lagring Fellesdokumenter i SharePoint

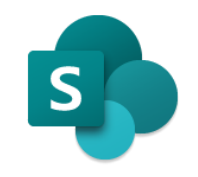

- Fellesdokumenter
  - Avdelingsdokumenter
  - Prosjektdokumenter
  - Alle dokumenter som gjelder for/lages av flere brukere
- Du kan dele dokumenter (Lenke til dokumentet i stedet for å sende kopi av dokumentet på email)
- Du kan dele dokumenter internt og ekstern
- Automatisk lagring
- Versjonshistorikk
- Trenger ikke logge på plattform for tilgang til dokumentene
- Dokumentene kan alltid leses, redigeres og deles fra PC, mobil og nettbrett

# Nye muligheter for lagring Personlige jobbdokumenter i OneDrive

- Dine egne jobbdokumenter som ikke er av allmenn interesse
- Du eier dokumentet og bestemmer over tilgang
- Dele tilgang med lenkedeling (i stedet for å sende kopi av dokumenter på email)
- Du kan dele dokumenter internt og ekstern
- Automatisk lagring
- Versjonshistorikk
- Trenger ikke logge på plattform for tilgang til dokumentene
- Dokumentene kan alltid leses, redigeres og deles fra PC, mobil og nettbrett

### Nye muligheter for samarbeid

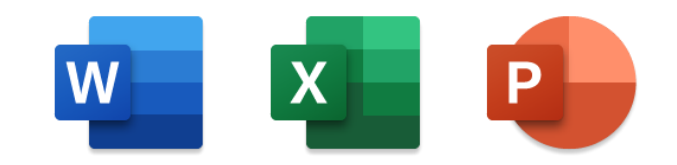

Når du lagrer i Onedrive eller på Sharepoint får du

- Samskriving på dokumenter i Word, Excel, Powerpoint
- Samskriving med chat
- Enklere å dele både internt og eksternt med lenkedeling (gjelder både fellesdokumenter og personlige dokumenter)
- Enklere å søke opp dokumenter
- Automatisk lagring
- Versjonshistorikk

# Nye muligheter for kommunikasjon Microsoft Teams

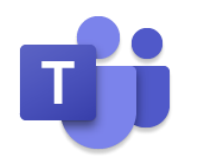

- Chat med historikk
  - 1:1 chat
  - 1 til mange
  - Chat ved samskriving på et dokument
- Nettmøter med lyd, bilde, skjermdeling og opptak
- Webinarer med inntil 10 000 deltagere
- Samtaleområder i kanaler som blir opprettet spesifikt for avdeling, prosjekt, faggruppe, avdelingsgruppe (som eksempel)

### Kom i gang på nytt Skrivebord **Excel**

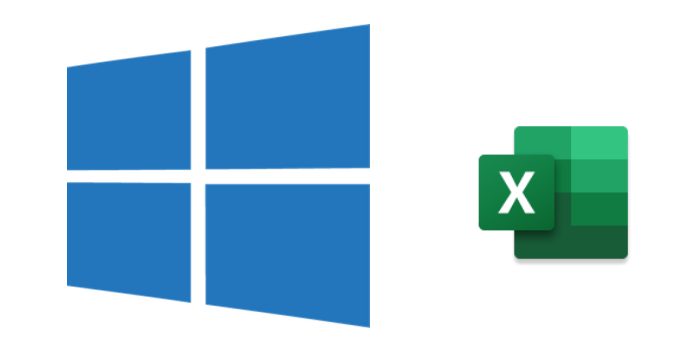

 Når du trykker på «Start» logo inne på Plattform vil du se at programmene har nye, moderne logoer (og ligger sortert alfabetisk etter navn):

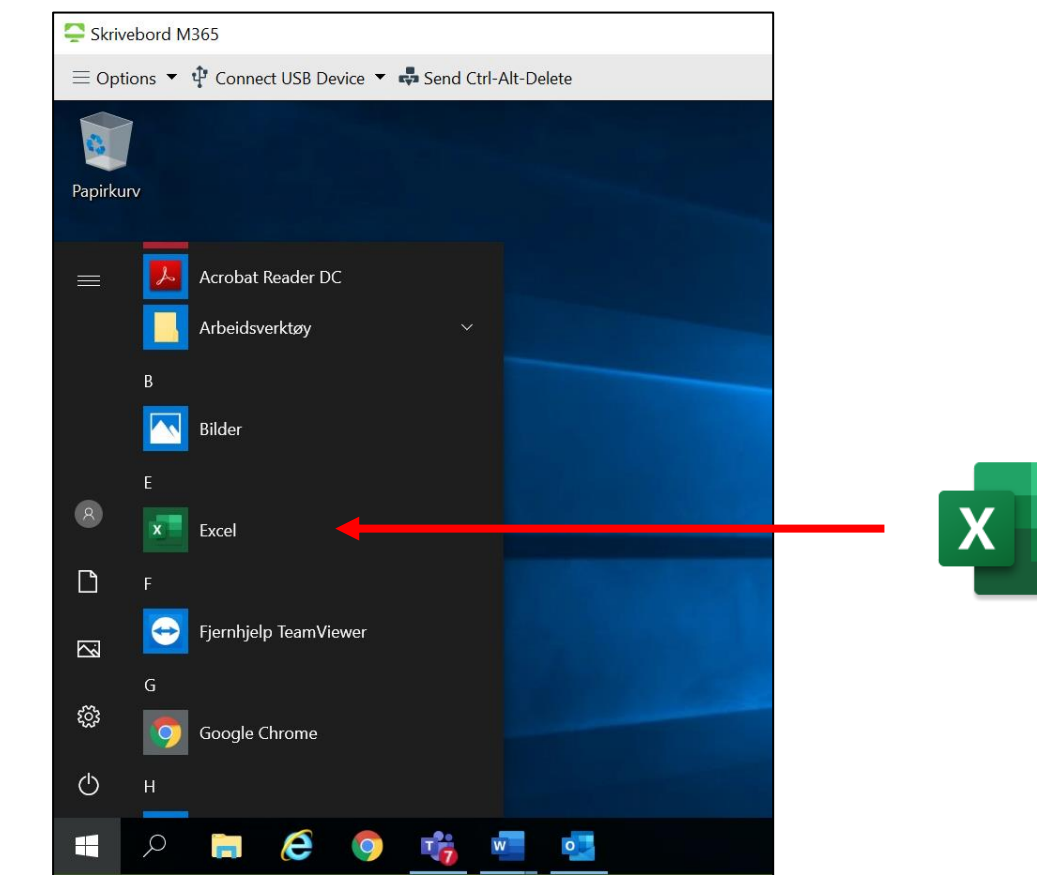

### Kom i gang på nytt Skrivebord Outlook

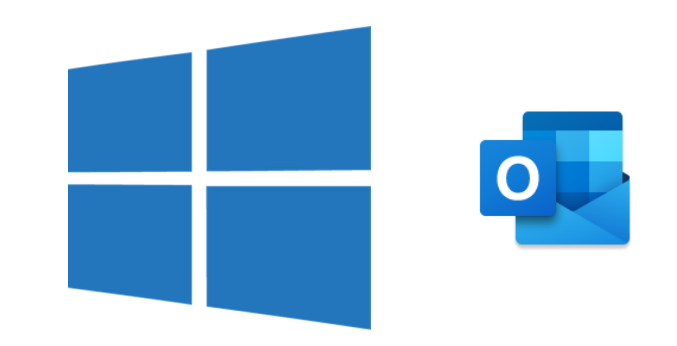

 Når du trykker på «Start» logo inne på Plattform vil du se at programmene har nye, moderne logoer (og ligger sortert alfabetisk

etter navn):

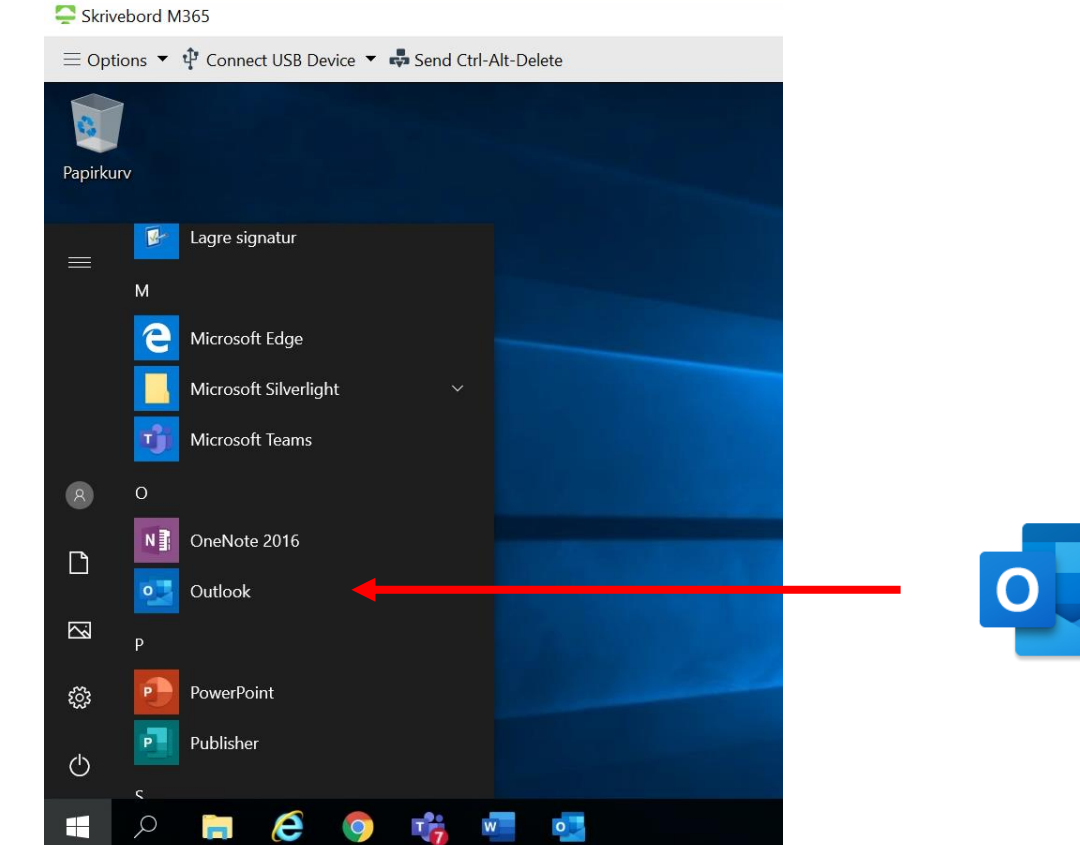

### Kom i gang på nytt Skrivebord PowerPoint

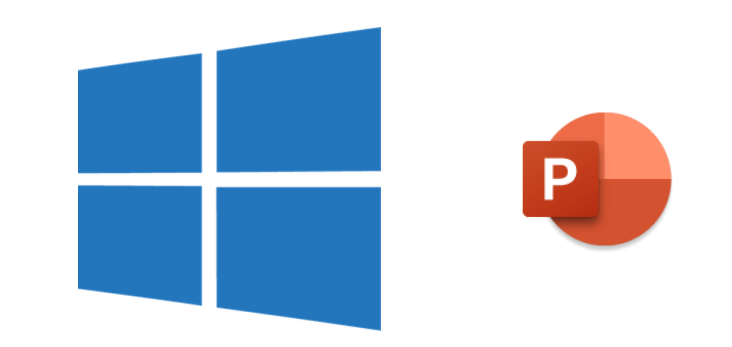

 Når du trykker på «Start» logo inne på Plattform vil du se at programmene har nye, moderne logoer (og ligger sortert alfabetisk

etter navn):

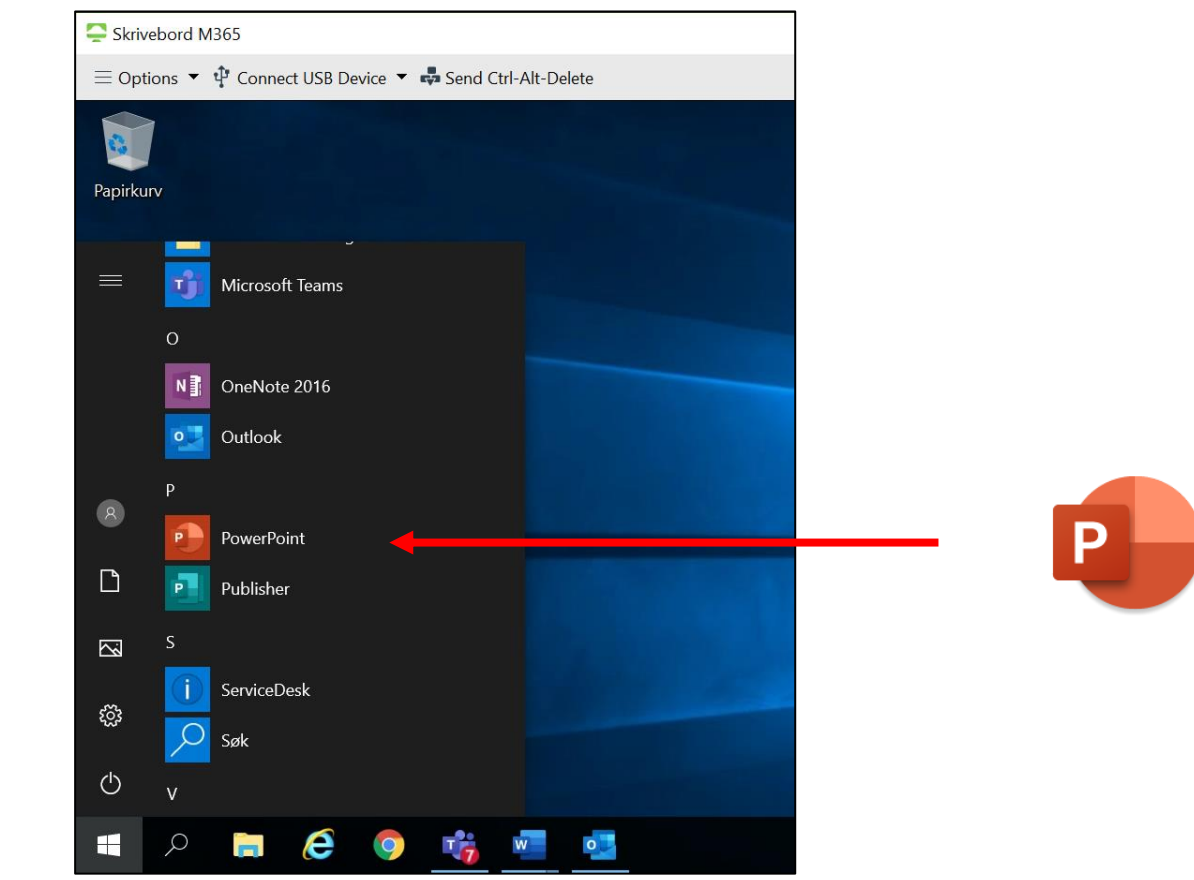

### Kom i gang på nytt Skrivebord Word

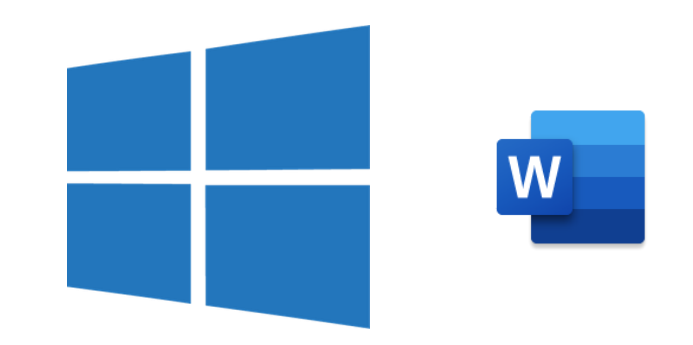

• Når du trykker på «Start» logo inne på Plattform vil du se at programmene har nye, moderne logoer (og ligger sortert alfabetisk

etter navn):

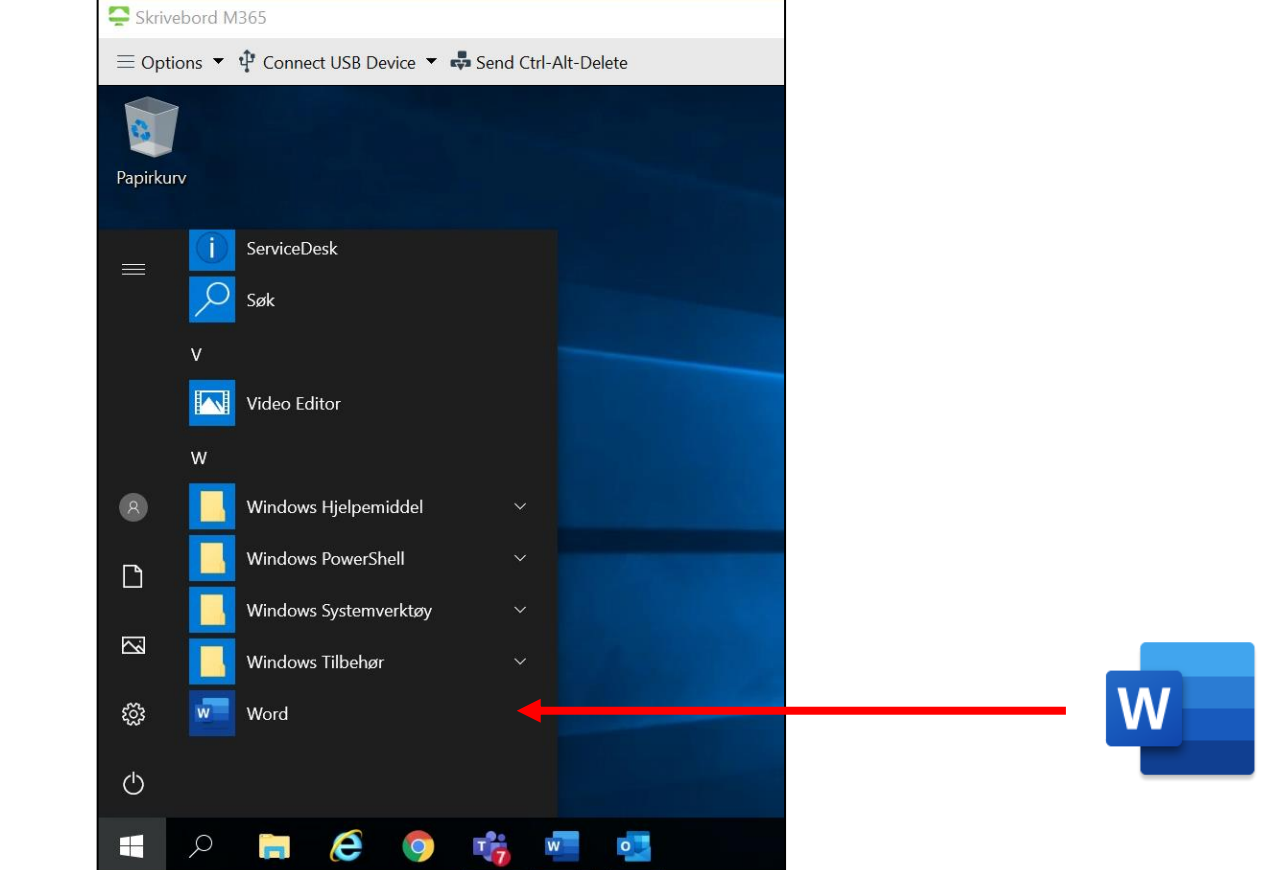

Lagring av fellesdokumenter

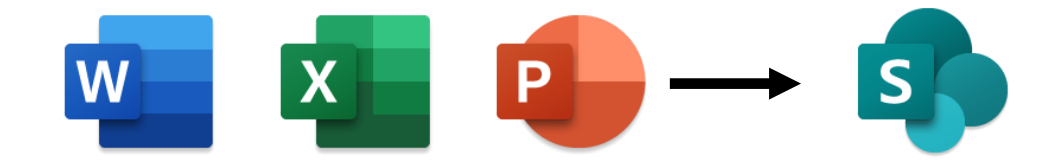

Hvordan lagre fellesdokumenter (SharePoint)?

• Fil – Lagre som – «Nettsteder – Den norske Kirke»

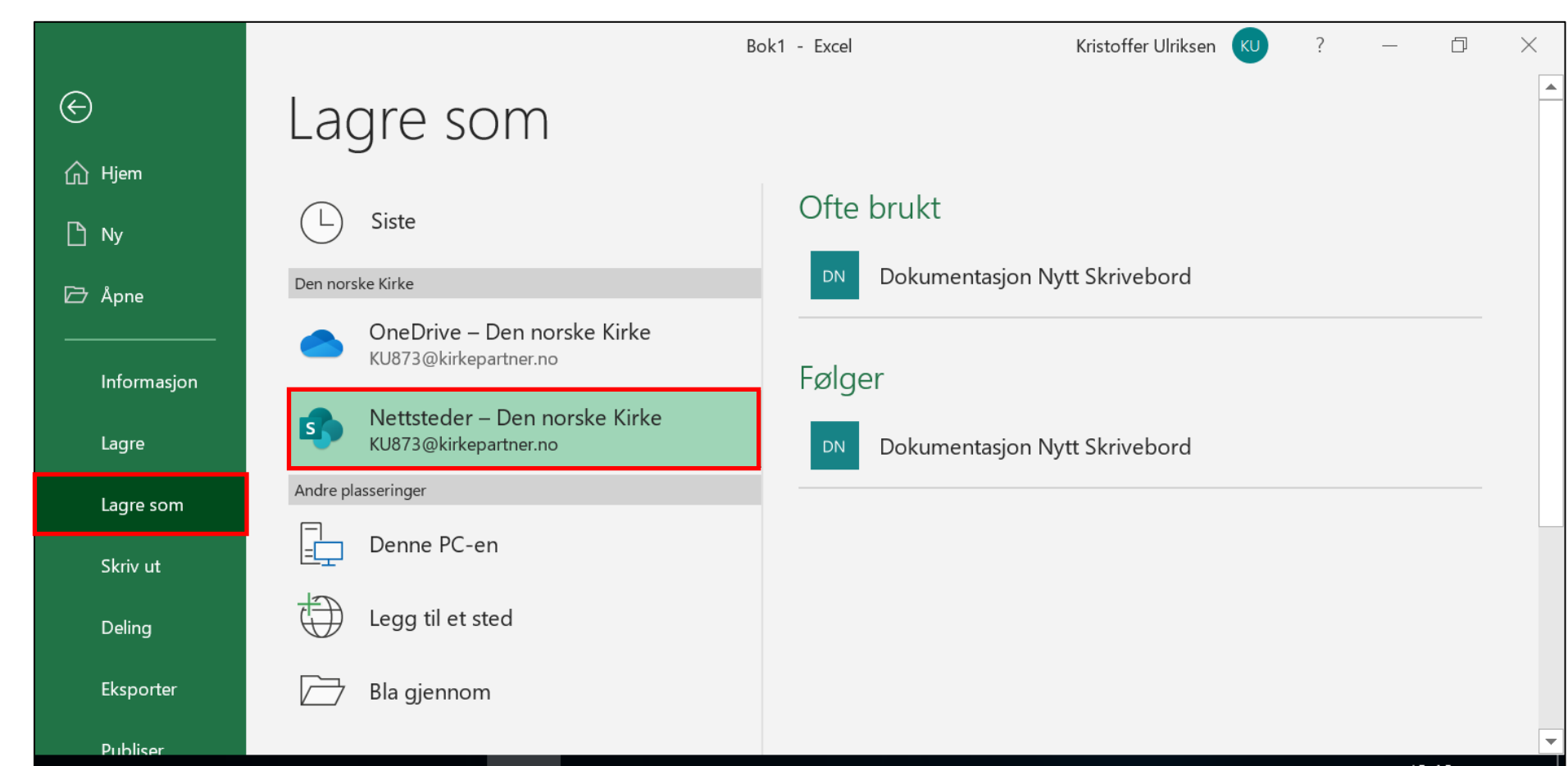

Lagring av personlige jobbdokumenter

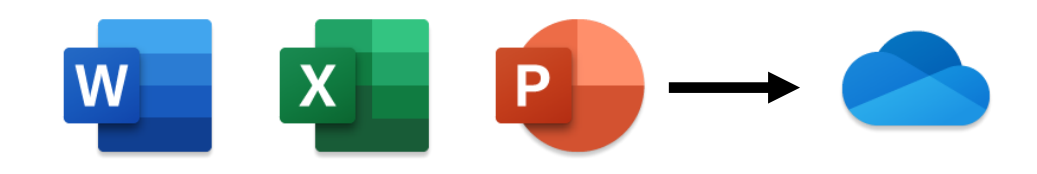

Hvordan lagre personlige jobbdokumenter (OneDrive)?

• Fil – Lagre som – «OneDrive – Den norske Kirke»

|             |                                                        | Bok1 - Excel            | Kristoffer Ulriksen 🛛 🛛 KU | ? – 🗇     | $\times$ |
|-------------|--------------------------------------------------------|-------------------------|----------------------------|-----------|----------|
| ¢           | Lagre som                                              |                         |                            |           |          |
| 斺 Hjem      |                                                        |                         |                            |           |          |
| 🗅 Ny        | L Siste                                                | Skriv inn filnavnet he  | re – Den norske Kirke      |           |          |
| 🗁 Åpne      | Den norske Kirke                                       | Excel-arbeidsbok (*.x   | (lsx)                      | ▼ 🖟 Lagre |          |
|             | OneDrive – Den norske Kirke                            | Flere alternativer      |                            |           |          |
| Informasion | KU873@kirkepartner.no                                  | Vi finner ingenting å v | vise her.                  |           |          |
| Lagre       | Nettsteder – Den norske Kirke<br>KU873@kirkepartner.no |                         |                            |           |          |
| Lagre som   | Andre plasseringer                                     |                         |                            |           |          |
| Skriv ut    | Denne PC-en                                            |                         |                            |           |          |
| Deling      | Legg til et sted                                       |                         |                            |           |          |
| Eksporter   | 🗁 Bla gjennom                                          |                         |                            |           |          |
| Publiser    |                                                        |                         |                            |           | -        |

Automatisk lagring

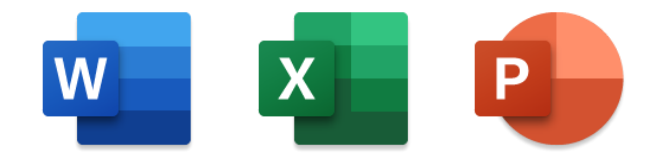

#### Etter du har gitt dokumentet et navn og angitt hvor det skal lagres, vil alle endringer lagres automatisk

| Lagre automatisk                      |                                        |                      | ÷       | Eksempelfil N                                                | lytt Skrivebord | Excel.xlsx - La | gret 🔻                                                              | Kristoffer                      | Ulriksen ጰ                           | Ā                                                              |                         | đ         | $\times$ |
|---------------------------------------|----------------------------------------|----------------------|---------|--------------------------------------------------------------|-----------------|-----------------|---------------------------------------------------------------------|---------------------------------|--------------------------------------|----------------------------------------------------------------|-------------------------|-----------|----------|
| Automatisk lag<br>Vi lagrer endringer | g <b>ring er på</b><br>ne for deg auto | omatisk.<br>Skiønner | Formler | Data<br>= <u>=</u> %?≁<br>= = <u></u> = <u></u> = <u>→</u> = | Se gjennom      | Visning         | Hjelp 🔎<br>Hjelp 🖉<br>Betinget forr<br>Formater so<br>Cellestiler • | Søk<br>matering ▼<br>m tabell ▼ | ∰ Sett inn →<br>ऒSlett →<br>Format → | <pre>     Del         ∑ -          ↓         ↓         ↓</pre> | Ko<br>A<br>V<br>rter og | Søk etter | er       |
|                                       |                                        |                      |         | Justering                                                    | Г <u>я</u>      | Tall 🗔          | Stiler                                                              |                                 | Celler                               |                                                                | Redigerin               | ng        | ~        |
| ВЗ т                                  | : × •                                  | s fx                 |         |                                                              |                 |                 |                                                                     |                                 |                                      |                                                                |                         |           | ~        |
| A 1                                   | В                                      | С                    | D       | E                                                            | F               | G               | Н                                                                   | I                               | J                                    | К                                                              |                         | L         |          |
| 2                                     |                                        |                      |         |                                                              |                 |                 |                                                                     |                                 |                                      |                                                                |                         |           |          |

Tidligere versjoner av et dokument

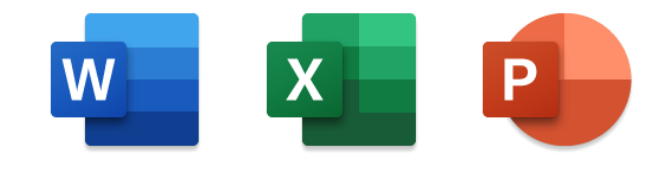

Du kan se på versjonsloggen for å finne tilbake til tidligere versjoner. Klikk på «pil ned» til høyre for der det står «Lagret» -- klikk så på «Versjonslogg»

| Lagre automatisk 🗹 🌒 🕞 🤟 🗸 🤿 🗸                                                                                                    | Eksempelfil Nytt Skrivebord Excel.xlsx - Lagret 🔻       | Kristoffer Ulriksen 🔗                                                | <b>F</b> –                                       | đ                                    | ×  |
|----------------------------------------------------------------------------------------------------|---------------------------------------------------------|----------------------------------------------------------------------|--------------------------------------------------|--------------------------------------|----|
| Fil <b>Hjem</b> Sett inn Sideoppsett                                                                                                    |                                                         | ) Søk                                                                | 🖻 Del 🛛 🖓                                        | Kommentare                           | er |
| $\begin{array}{c c} & & & \\ \hline & & \\ Lim & \\ inn & & & \\ \hline \\ Ithick \\ \hline \\ Inn & & & \\ \hline \\ \\ \\ \\ \\ \\ \\ \\ \\ \\ \\ \\ \\ \\ \\$ | avn<br>sempelfil Nytt Skrivebord Excel .xlsx<br>ssering | matering • Estt inn •<br>m tabell • Sett inn •<br>Format •<br>Celler | ∑ - A<br>A<br>V<br>Sorter of<br>filtrer<br>Redig | og Søk etter<br>• og merk •<br>ering | ~  |
| B3 - : 🗙 🖌 🏂 Januar                                                                                                    | OneDrive – Den norske Kirke V                           |                                                                      |                                                  |                                      | *  |
| A B C                                                                                                    | Versjonslogg                                            |                                                                      | К                                                | L                                    |    |
| 3 Januar Februar Mars                                                                                                    |                                                         |                                                                      |                                                  |                                      |    |
| 5                                                                                                    |                                                         |                                                                      |                                                  |                                      |    |

#### Tidligere versjoner av et dokument

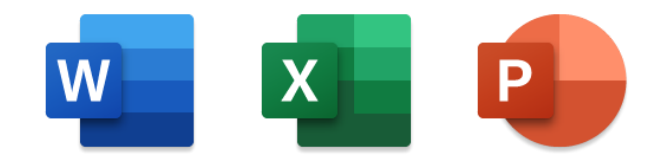

I versjonsloggen kan du åpne en tidligere versjon av dokumentet og kopiere innhold derfra; eller rett og slett gjenopprette en tidligere versjon av dokumentet.

| Lagre automatis | sk 🕶 🔓                           | 9 · C ·         | <del>,</del> Ek | sempelfil Nytt   | Skrivebord I       | Excel.xlsx - Lagr | et 🔻                                    | Kristoffer Ulrik                        | sen 🔗 l                               | 困 — (        |          |
|-----------------|----------------------------------|-----------------|-----------------|------------------|--------------------|-------------------|-----------------------------------------|-----------------------------------------|---------------------------------------|--------------|----------|
| Fil Hjem        | Sett inn                         | Sideoppsett     | : Formler       | Data             | Se gjennor         | n Visning         | Hjelp                                   | ,∕⊂ Søk                                 | Ŕ                                     | Del 🛛 🖓 Komr | nentarer |
| Lim<br>inn * 🗳  | .alibri<br><b>F</b> K <u>U</u> → | • 11 • A^       |                 | = = ≫<br>= = = = | ab<br>c€<br>€<br>€ | Standard ▼        | 🔛 Betinget<br>📆 Formate<br>👿 Cellestile | formatering •<br>r som tabell •<br>er • | 🚰 Sett inn<br>ऒ Slett →<br>1 Format → |              |          |
| Jtklippstavle 🕞 | Sk                               | krift           | L?              | Justering        | Ŀ,                 | Tall 🕞            | S                                       | itiler                                  | Celler                                | Redigering   | ~        |
| B3 ~            | : ×                              | ✓ <i>f</i> x Ja | nuar            |                  |                    |                   |                                         |                                         |                                       |              | ~        |
| A<br>1<br>2     | В                                | С               | D               | E                | F                  | G                 | H                                       | Versjor                                 | nslogg                                |              | • X      |
| 3               | Januar                           | Februar         | Mars            |                  |                    |                   |                                         | I dag, 10.                              | mai 2020                              |              |          |
| 5               |                                  |                 |                 |                  |                    |                   |                                         | 🖉 Endre                                 | t av: Kristoffer l                    | Ulriksen     | 18.52    |
| 6<br>7          |                                  |                 |                 |                  |                    |                   |                                         | P Endre                                 | t av: Kristoffer l                    | Ulriksen     | 14.02    |
| 8               |                                  |                 |                 |                  |                    |                   |                                         | Apne                                    | versjon                               |              |          |

### Finne igjen **fellesdokument** som er slettet

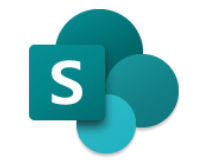

#### Logg inn på <u>http://portal.office.com</u> og klikk på SharePoint

| 📮 Skri        | vebord M365                            |                                                 |          |      |       |            |         | _                                   |              |
|---------------|----------------------------------------|-------------------------------------------------|----------|------|-------|------------|---------|-------------------------------------|--------------|
| ≡ <u>O</u> pt | tions 👻 🌵 Connect <u>U</u> SB Device ୟ | <ul> <li>Send <u>C</u>trl-Alt-Delete</li> </ul> |          |      |       |            |         |                                     |              |
| ¢             | 🔿 🚺 https://www.c                      | office.com/?auth=                               | 2        |      |       | - ₽ Ċ Søk  |         | ー f<br>タ・ ①                         | ) ×<br>☆ ‡ 😳 |
| 🚺 St          | artside for Microsoft O                | ffice × 📑                                       |          |      |       |            |         |                                     |              |
|               | Office 365                             |                                                 |          |      |       |            | Q       | ··· Kristoffer Ulril                | ksen KU      |
|               |                                        |                                                 |          |      |       |            |         |                                     | ^            |
|               | God kveld                              |                                                 |          |      |       |            |         | Installer Office $ \smallsetminus $ |              |
|               |                                        |                                                 |          |      |       |            |         |                                     |              |
|               | +                                      | o                                               |          | W    | x     | 2          | N       | 5                                   |              |
|               | Start ny                               | Outlook                                         | OneDrive | Word | Excel | PowerPoint | OneNote | SharePoint                          |              |
|               |                                        |                                                 |          |      |       |            |         |                                     |              |

#### Finne igjen **fellesdokument** som er slettet

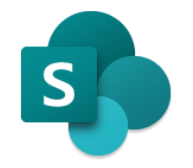

- Klikk på det området som er brukt for lagring
- Klikk på de tre horisontale strekene til venstre for «DEN NORSKE KIRKE» logo
- Klikk på «Papirkurv» og gjenopprett dokumentet derfra

| Ctartaida for Microsoft Office |                                          |          | ·     |   |           |            |          |
|--------------------------------|------------------------------------------|----------|-------|---|-----------|------------|----------|
|                                | Dokumentasjon Nytt Skriveb 🗙 📑           |          |       |   |           |            |          |
| E DEN NORSKE KIR               | KE SharePoint                            | $\nabla$ | <br>Q | ŝ | ? Kris    | toffer Ulr | riksen 🖡 |
| Hjem                           | tacion Nutt Skrivabard                   |          |       |   |           | *          | Følger   |
| Samtaler                       | lasjon nytt skriveboru                   |          |       |   | ۶         | २ 2 med    | lemmer   |
| Dokumenter                     |                                          |          |       |   |           |            |          |
| Notatblokk                     | $\mathcal{P}$ + Ny $\vee$ 🐯 Sidedetaljer |          |       |   | Publisert | 🖉 R        | Rediger  |
| Sider                          |                                          |          |       |   |           |            |          |
|                                | Nyheter                                  |          |       |   |           |            |          |
| Områdeinnhold                  | $+$ Legg til $\sim$                      |          |       |   |           |            |          |
| Papirkurv                      |                                          |          |       |   |           |            |          |

### Finne igjen **personlig** jobbdokument du har slettet

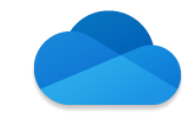

#### Gå til http://portal.office.com og klikk på OneDrive

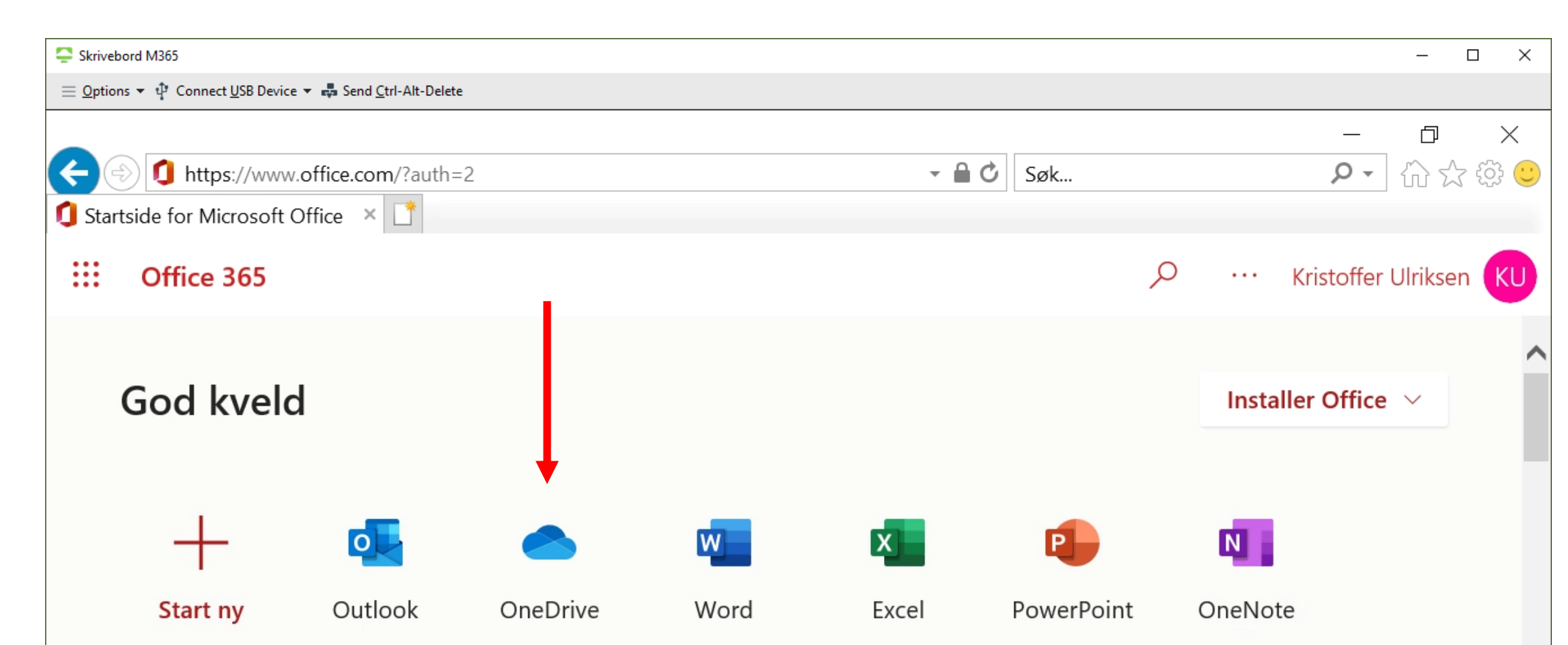

### Finne igjen **personlig** jobbdokument du har slettet

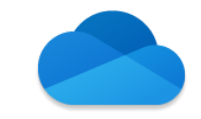

Klikk på Visningsalternativer (se rød pil) og velg «Vis i Filutforsker»

| 🗇 🔿 https://dennorskekirke-my.sharepoint.com/personal/ku873_kirkepartner_no/_layou 👻 🔒 🖒 | Søk      |              | _<br>ب م             | -<br>           | ×<br>空 锁 |
|------------------------------------------------------------------------------------------|----------|--------------|----------------------|-----------------|----------|
| G Startside for Microsoft Office                                                         |          |              |                      |                 |          |
| E DEN NORSKE KIRKE OneDrive                                                              | Q        | ŝ            | ? Kristoffe          | er Ulriksen     | KU       |
| ✓ Søk                                                                                    |          |              |                      | ↓ ↓             |          |
| + Ny ∨ ↑ Last opp ∨ 🤤 Synkroniser 🖓 Automatiser ∨                                        |          |              | ↓ <b>=</b> Sorter ∨  | $\equiv$ $\vee$ | i        |
|                                                                                          |          |              | $\checkmark$ = Liste |                 |          |
| Filer                                                                                    |          |              | ≣ Kom                | pakt liste      |          |
| Navn ∨ Endret ∨ Endret av                                                                | $\sim$   | Filstørrelse | 🗧 🗄 Fliser           | r               |          |
| Eksempelfil Nytt Skrivebord Excel.xlsx for 42 minutter Kristoffer                        | Ulriksen | 14,6 kB      | Vis i Filu           | tforsker        | _        |

### Finne igjen **personlig** jobbdokument du har slettet

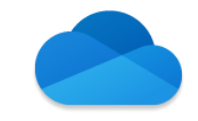

#### Klikk på «Papirkurv» og gjenopprett dokumentet ditt derfra

| Skrivebord M365                                                     |                                                |                                                      |                            |                  |                     | – 🗆 ×       |
|---------------------------------------------------------------------|------------------------------------------------|------------------------------------------------------|----------------------------|------------------|---------------------|-------------|
| $\equiv$ Options $\star$ $\psi$ Connect USB Device $\star$ 🛃 Send O | trl-Alt-Delete                                 |                                                      |                            |                  |                     |             |
|                                                                     |                                                |                                                      |                            |                  | _                   |             |
| 🗇 🔿 🗊 https://dennorskekirke                                        | -my. <b>sharepoint.com</b> /personal/          | /ku873_kirkepartner_no/Docu                          | ments/Fo 👻 🔒 🖒 Søk         |                  | - م                 | ] 슈 ☆ ঞ 🙂   |
| Startside for Microsoft Office                                      | lier – OneDrive                                | 🔹 OneDrive for Busi                                  | ness 🗙 📑                   |                  |                     |             |
| DEN NORSKE KIRKE                                                    | OneDrive                                       |                                                      |                            | Q 🐯              | ? Kristoffer        | Ulriksen KU |
| 🔎 søk i OneDrive                                                    | OneDrive @ Den norske                          | Kirke                                                |                            |                  |                     | ^           |
| Dokumenter                                                          | Dokumen                                        | iter                                                 |                            |                  |                     |             |
| Nylig brukte<br>Delt med meg                                        | Velkommen til OneD<br>private til de deles. La | rive for Business, stedet hvo<br>ær mer her. Forkast | or du kan lagre, synkronis | sere og dele arb | peidet ditt. Dokume | nter er     |
| Papirkurv                                                           | 🕂 Ny 🚹 Last c                                  | opp 🔁 Synkroniser                                    | 🗘 Del 🛛 Mer 🗸              |                  |                     |             |
| ∧ Grupper                                                           | ✓ 🗋 Navn                                       | Nutt Skrivebord Evcel *                              | Endret                     | Deling           | Endret av           | rsen        |

Hvordan dele et dokument (eksempel fra Word)

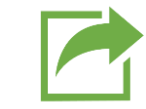

- Lagre dokumentet på SharePoint eller OneDrive
- Klikk på «Del» knappen

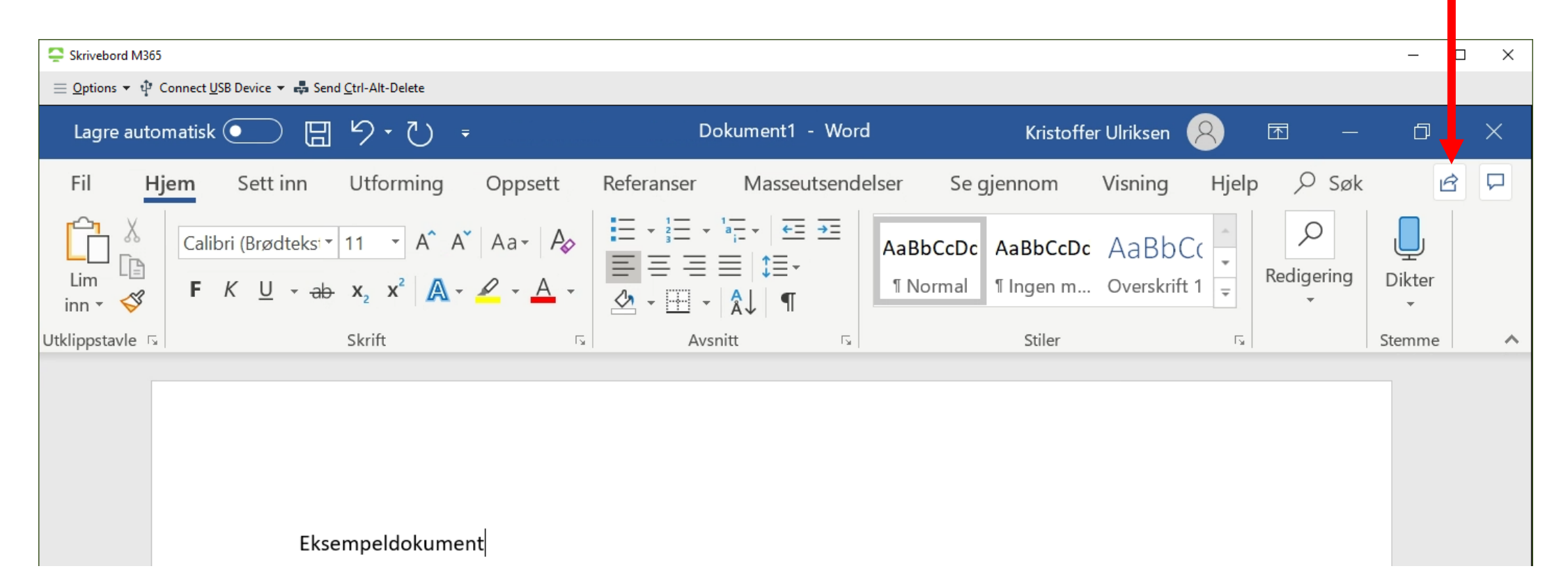

#### Hvordan **dele et dokument** (eksempel fra Word)

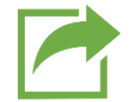

• Klikk på «Personer du angir, kan vise…» og gjør innstillinger for deling

| Lagre automatisk 🗹 💿 🕞 🥬 🔹 💍 🗧                                                                                                    | Eksempeldokument Word.docx - Lagret 👻              | Kristoffer Ulriksen 🙁 📼 — 🗇 🗙                                                                                                    | Eksempeldokument Word.docx - Lagret 🔻                      |
|----------------------------------------------------------------------------------------------------|----------------------------------------------------|----------------------------------------------------------------------------------------------------|------------------------------------------------------------|
| Fil Hjem Sett inn Utforming Opp                                                                                                    |                                                    | X n Visning Hjelp 🖓 Søk 🖻 🖵                                                                                                    | ×                                                          |
| $\begin{bmatrix} c_{1} & k \\ c_{2} & c_{2} \\ c_{3} & c_{3} \\ c_{3} & c_{3} $ | Send kobling<br>Eksempeldokumnt Word.docx          | CcDc AaBbCc Redigering Dikter                                                                                                    | Koblingsinnstillinger<br>Eksempeldokumnt Word.docx         |
| Utklippstavle 다 Skrift                                                                                                    | Personer du angir, kan vise >                      | er 🕞 Stemme 🔨                                                                                                    | Hvem vil du denne koblingen skal virke for?<br>Finn ut mer |
|                                                                                                    | Angi et navn eller en e-postadresse<br>            |                                                                                                    | Alle med koblingen ①                                       |
| Eksempeldokument                                                                                                    | Legg til en melding (valgfritt)                    |                                                                                                    | Personer i Den norske Kirke med koblingen                  |
|                                                                                                    | Send                                               |                                                                                                    | Personer som har tilgang                                   |
|                                                                                                    | ලා <b>සු</b>                                       |                                                                                                    | Bestemte personer                                          |
|                                                                                                    | Kopier kobling Outlook                             |                                                                                                    | Andre innstillinger                                        |
|                                                                                                    | $\widehat{\Gamma}$ Send en kopi $ \smallsetminus $ |                                                                                                    | Blokker nedlasting                                         |
| Side 1 av 1 1 ord                                                                                                    |                                                    | III III III III III III III III III II                                                                                                    |                                                            |
| 🖷 🔎 📄 🧀 🤴                                                                                                    | 🔄 🔹 🔹                                              | on the second second | Bruk Avbryt                                                |

#### Hvordan **dele et dokument** (eksempel fra Word)

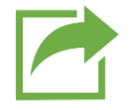

• Skriv inn navn eller e-postadressen til den eller de du ønsker å dele med og klikk på «Send»

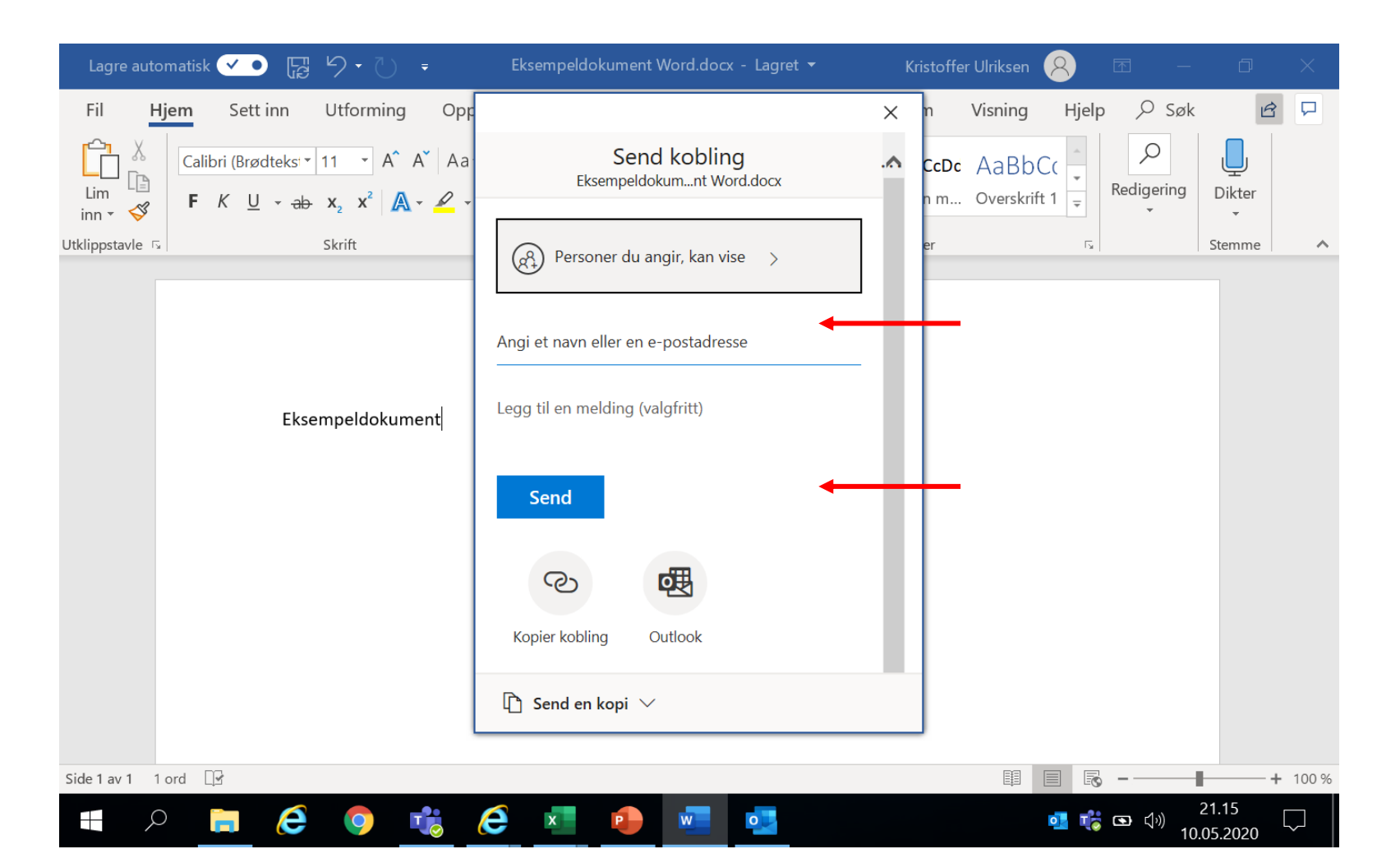

Gratulerer med nytt skrivebord og nye muligheter for lagring, samarbeid og kommunikasjon!

Har du spørsmål, ta kontakt med oss på <u>servicedesk@kirkepartner.no</u> Eller

Telefon 21 06 07 08

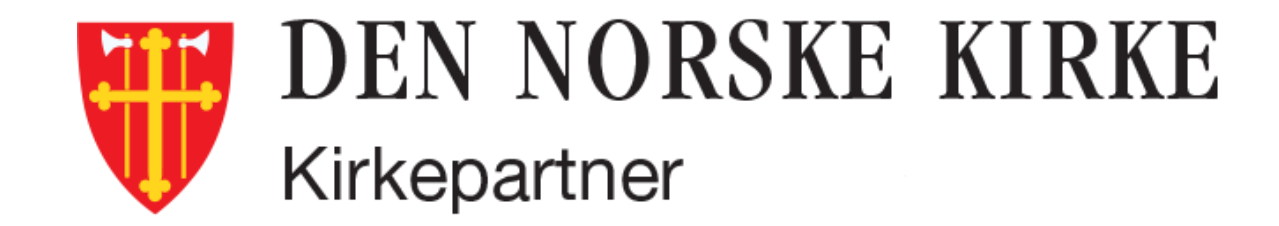